## NÁPOVĚDA PRO OBJEDNÁNÍ A PLATBU KONFERENCE PSYCHOLOGIE SPORTU V PRAXI 2012 PROSTŘEDNICTVÍM OBCHODNÍHO CENTRA MU

HTTP://IS.MUNI.CZ/OBCHOD/FAKULTA/FSPS/?LANG=CS

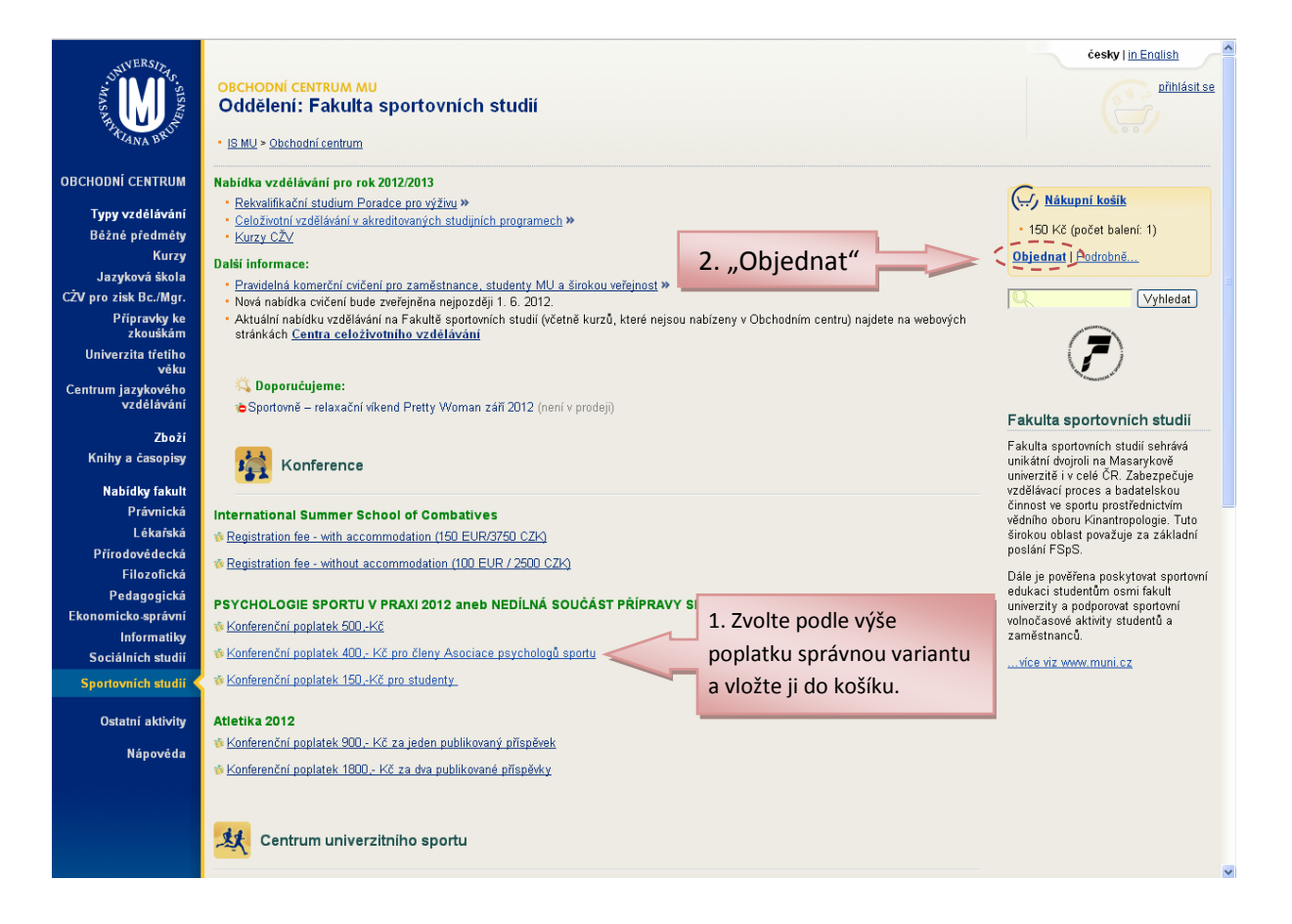

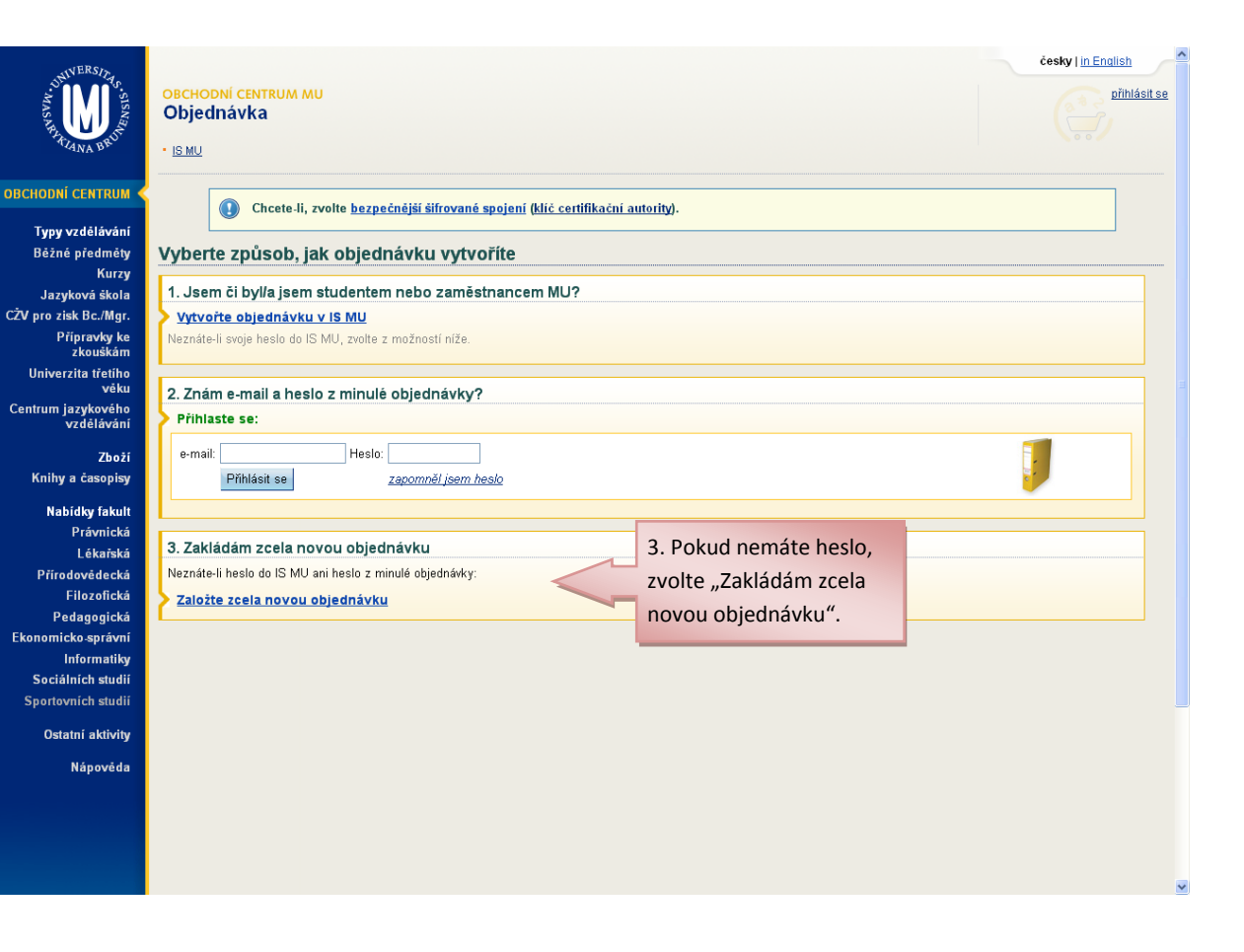

| WERSID.                               |                                                                                                    | česky   in English         |  |  |
|---------------------------------------|----------------------------------------------------------------------------------------------------|----------------------------|--|--|
| MAN SIS                               | OBCHODNÍ CENTRUM MU<br>Objednávka                                                                                                    | <u>přihlásit se</u>        |  |  |
| ARA TANA BRUT                         | 4. Zadejte všechny potřebné údaje.                                                                                                    |                            |  |  |
|                                       |                                                                                                    |                            |  |  |
| OBCHODNÍ CENTRUM                      | <mark>→ Základní údaje</mark> → Způsob platby → Dokončení                                                                                                    | Mákupní košík              |  |  |
| Typy vzdělávání<br>Bôžné předmětv     | Základni údaje                                                                                                    | • 150 Kč (počet balení: 1) |  |  |
| Kurzy                                 | Kontaktní adresa                                                                                                    | Podrobně                   |  |  |
| Jazyková škola                        | Títul před: Jméno:* Přijmení:* Títul za: Můžete zadat název instituce.                                                                                                    | Vyhledat                   |  |  |
| CZV pro získ BC./Mgr.<br>Přípravky ke | "Průvodce zadáním adresy" Vám                                                                                                    |                            |  |  |
| zkouškám<br>Univerzita třetího        | Vyplnit název společnosti či další adresní řádek - pomůže zadat svou adresu (kontaki                                                                                                    | ní,                        |  |  |
| věku                                  | Adresa: Průvodce zadáním adresy p<br>Pro správné vyplnění objednávky je nutné pomocí Průvodce zadáním adresy (otevře tedv např. do zaměstnání).                                                       | =                          |  |  |
| Centrum jazykového<br>vzdělávání      | okně) vyplnit Vaši kontaktní adresu.                                                                                                    |                            |  |  |
| Zboží                                 | E-mail:*                                                                                                    | _                          |  |  |
| Knihy a časopisy                      | Telefon:                                                                                                    |                            |  |  |
| Nabídky fakult                        | Fakturační údaje                                                                                                    |                            |  |  |
| Právnická<br>Lékařská                 | Vyplnit fakturační adresu, liš-li se od kontaktní +                                                                                                    |                            |  |  |
| Přírodovědecká                        |                                                                                                    |                            |  |  |
| Filozofická                           | objednávky:                                                                                                    |                            |  |  |
| Pedagogická                           | Poznámka:                                                                                                    |                            |  |  |
| Informatiky                           |                                                                                                    |                            |  |  |
| Sociálních studií                     | Přihlašovací údaje                                                                                                    |                            |  |  |
| Sportovních studií                    | Zvolte si heslo (alespoñ 6 znaků). Druhým příhlašovacím úda                                                                                                    |                            |  |  |
| Ostatní aktivity                      | Hesto:* Zvolte vlastní heslo, které chcete                                                                                                    |                            |  |  |
| Nápověda                              | Heslo znovu:* používat pro přístup k přihlášce.                                                                                                    |                            |  |  |
| Napoveda                              | Ověření Onište kó                                                                                                    | d Nezáleží na              |  |  |
|                                       | Zadejte tento kontrolni kód: XOLINA                                                                                                    |                            |  |  |
|                                       | Tento kontrolní kód si nemusíte pamatovat ani zapisovat. Slouží jen jednörázově jako ochranný Velikosti ne vysklada v stojovým zakládáním nových objednávek. Zadává se bez ohledu na velikost pismene | bismen.                    |  |  |
|                                       | Údaje označené * jsou povinné. 5. Po vvnlnění                                                                                                    | ~                          |  |  |
|                                       | Pokračovat stiskněte tlačítko                                                                                                    |                            |  |  |
|                                       |                                                                                                    |                            |  |  |
|                                       | Chcete-li, zvolte <u>bezpečnější šifrované spojení</u> (klič certifikační autority). "POKFACOVAT".                                                                                                    |                            |  |  |
|                                       | Pelayantní odkazy                                                                                                    |                            |  |  |
|                                       | <ul> <li>Moje objednávky</li> </ul>                                                                                                    |                            |  |  |
|                                       | <ul> <li>Informační systém</li> </ul>                                                                                                    |                            |  |  |
|                                       | (a) Nahoru   29. 8. 2012 10:21   Obchodni podminky                                                                                                    |                            |  |  |
|                                       | Kontakty: obchod@mail.muni.cz, <u>studyni odd.</u>                                                                                                    |                            |  |  |

| DENVERSIDAS. SISNAL                  | OBCHODNÍ CENTRUM MU<br>Objednávka                                                                     | 6. Zvolte způsob platby.                                                 | česky (in English<br>přihlášen (v.pacholik@gost.cz)<br>(odhlásit.se) |  |  |
|--------------------------------------|----------------------------------------------------------------------------------------------------|--------------------------------------------------------------------------|----------------------------------------------------------------------|--|--|
| ICHODNÍ CENTRUM <                    | —> <u>Základní údaje</u> —> Způsob platby                                                             | > Dokončení                                                              | Nákupni košík                                                        |  |  |
| Typy vzdělávání                      |                                                                                                    |                                                                          | • 150 Kč (počet balení: 1)                                           |  |  |
| Běžné předměty                       | Výběr způsobu platby Podobně                                                                          |                                                                          |                                                                      |  |  |
| Kurzy                                | Bankovním převodem                                                                                    |                                                                          |                                                                      |  |  |
| Jazykova skola<br>V seo siek Re /Mas | Podrobnosti nezbytne k provedeni bezhotovostniho prevodu se dozvite po dokonceni objednávky. Vyhledat |                                                                          |                                                                      |  |  |
| Diaranda ka                          | Upozornéní: Bankovní převod ze zahraničí vyžaduje režim platby OUR. Před zvolením tohoto              |                                                                          |                                                                      |  |  |
| zkouškám                             | Zpusobu platby pri platbe ze zanranici<br>OUR. Některé banky přestaly tento re                        | nejprve overte, zda vase banka podporuje rezim platby<br>žim podporovat! |                                                                      |  |  |
| Univerzita třetího                   | 🔿 Fakultní pokladnou                                                                                  |                                                                          |                                                                      |  |  |
| veku<br>entrum jazykového            | Podrobnosti nezbytné k provedení nlat                                                                 | hv se dozvíte na dokončení objednávky                                    |                                                                      |  |  |
| vzdělávání                           | Pokračovat 7                                                                                          | Stiskněte "Pokračovat".                                                  |                                                                      |  |  |
| Zboží<br>Knihy a časopisy            | 🕦 Na e-mail byla odeslána                                                                             | informace s odkazem pro zrušení registračních údajů.                     |                                                                      |  |  |
| Nabídky fakult                       |                                                                                                    |                                                                          |                                                                      |  |  |
| Právnická                            |                                                                                                    |                                                                          |                                                                      |  |  |
| Lékařská                             |                                                                                                    |                                                                          |                                                                      |  |  |
| Přírodovědecká                       |                                                                                                    |                                                                          |                                                                      |  |  |

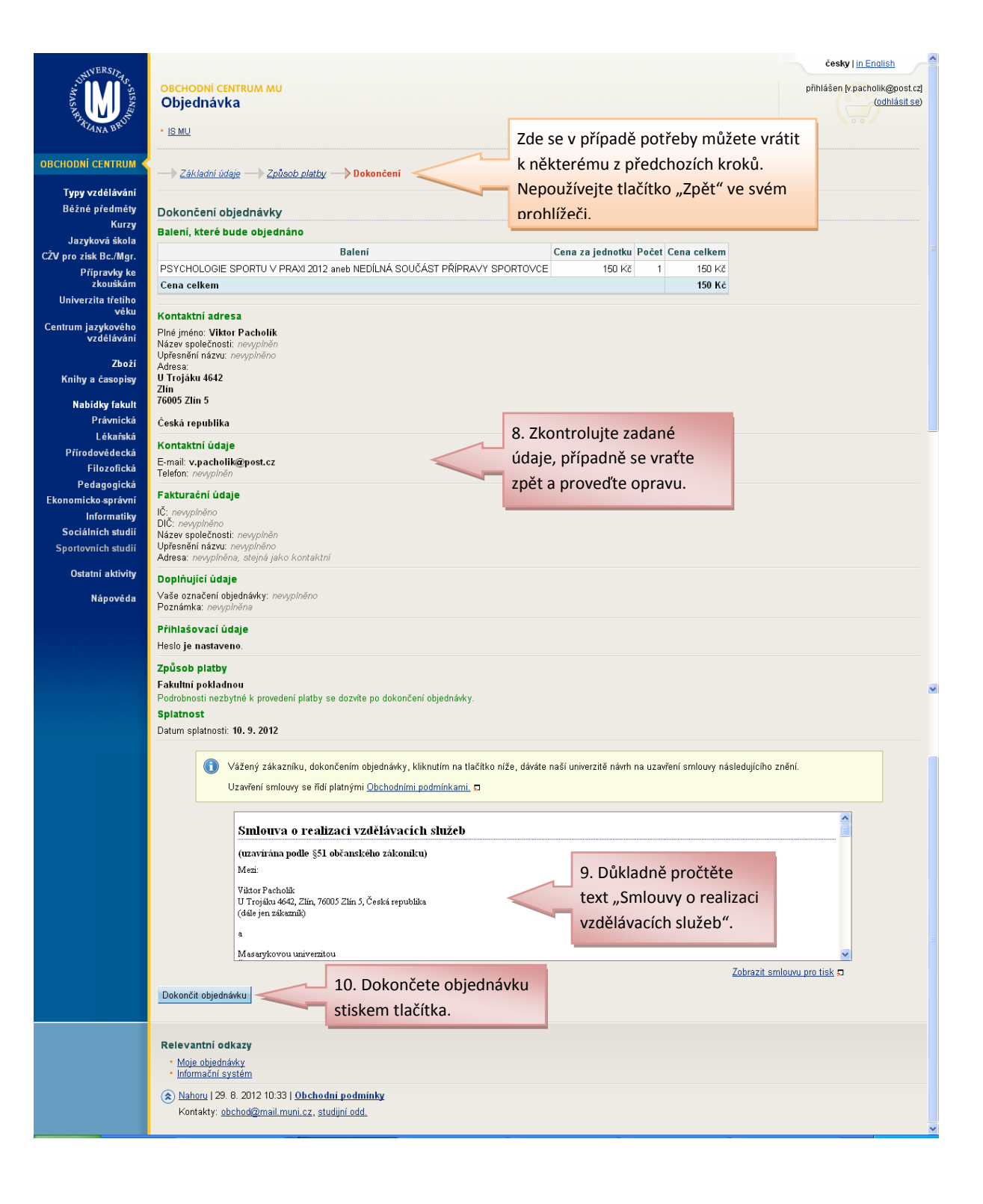